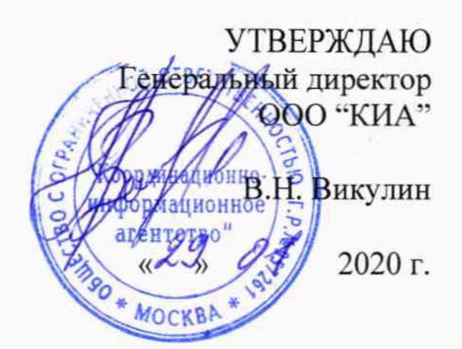

### Системы контроля, мониторинга и управления трафиком «Системы КМУТ»

Методика поверки ЦТСВ.466961.001-001 МП

дата

Подп. и

Инв. № дубл.

Взам. инв. №

Подп. и дата

Инв. № подл.

г. Москва 2020 г. 2020 г. Системы контроля, мониторинга и управления трафиком «Системы КМУТ» Мам Лист № докум. Подп. Дата Истана Изм Лист № докум. Подп. Дата

Копировал:

### СОДЕРЖАНИЕ

| 1. Основные требования3                                                        |
|--------------------------------------------------------------------------------|
| 2. Средства поверки3                                                           |
| 2. Требования к квалификации поверителей4                                      |
| 3. Требования безопасности4                                                    |
| 4. Условия поверки4                                                            |
| 5. Проведение поверки5                                                         |
| 5.1 Подготовка к проведению измерений погрешности количества информации,       |
| длительности сеансов связи, скорости передаваемой информации                   |
| 5.2 Определение абсолютной погрешности измерений количества информации         |
| при передаче данных                                                            |
| 5.3 Определение абсолютной погрешности измерений длительности сеансов связи 13 |
| 5.4 Определение относительной погрешности измерений скорости передаваемой      |
| информации14                                                                   |
| 5.5 Определение разности (расхождения) системной шкалы времени относительно    |
| UTC (SU)14                                                                     |
| 6. Обработка результатов измерений15                                           |
| 7. Проверка соответствия программного обеспечения16                            |
| 8. Оформление результатов поверки16                                            |
|                                                                                |
|                                                                                |
|                                                                                |
|                                                                                |
|                                                                                |

Подп. и дата

Инв.№ дубл.

Взам. инв.№

Подп. и дата

|         | 0,001 |     |      |          |       |      |                                                     |      |
|---------|-------|-----|------|----------|-------|------|-----------------------------------------------------|------|
| Merce   |       |     |      |          |       |      | Системы контроля, мониторинга и управления трафиком | Лист |
| I.I.I.I | KIHB  | Изм | Лист | № докум. | Подп. | Дата | «Системы КМУТ»<br>Методика поверки                  | 2    |
|         | _     |     |      |          |       |      | **                                                  |      |

Настоящая методика поверки (далее – МП) устанавливает методы и средства первичной, периодической поверки Систем контроля, мониторинга и управления трафиком «Системы КМУТ» (далее – Системы КМУТ).

Поверку Систем КМУТ осуществляют один раз в два года метрологические службы, аккредитованные на данные виды работ.

### 1. Основные требования

1.1 При первичной и периодической поверках должны выполняться операции, указанные в таблице 1.

Таблица 1

дата

Подп. и

№ дубл.

| Националарание опорации                                                                                                    | Номер<br>пункта     | Проведение операций при поверке |                    |  |  |
|----------------------------------------------------------------------------------------------------|---------------------|---------------------------------|--------------------|--|--|
| Паименование операции                                                                                                    | методики<br>поверки | первичной                       | периоди-<br>ческой |  |  |
| Подготовка к проведению измерений погрешности количества информации, длительности сеансов связи, скорости передаваемой информации | 5.1                 | +                               | +                  |  |  |
| 1. Определение погрешности измерений:                                                                                             |                     |                                 |                    |  |  |
| <ul> <li>количества информации;</li> </ul>                                                                                        | 5.2                 | +                               | +                  |  |  |
| - длительности сеансов связи;                                                                                                    | 5.3                 | +                               | +                  |  |  |
| - скорости передаваемой информации                                                                                                | 5.4                 | +                               | +                  |  |  |
| 2. Определение разности (расхождения) системной шкалы времени относительно национальной UTC (SU)                                  | 5.5                 | +                               | +                  |  |  |
| 3. Проверка соответствия программного обеспечения (ПО)                                                                            | 7                   | +                               | +                  |  |  |
| 4. Оформление результатов поверки                                                                                                 | 8                   | +                               | +                  |  |  |

#### 2. Средства поверки

2.1 При проведении поверки должны применяться средства поверки, указанные в таблице 2.

2.2 Все средства поверки должны быть исправны и иметь действующий документ о поверке (знак поверки).

| ni I         | <br>гаолица                   | 2                                                                           |                                                                         |                                                        |                                                 |                                                                                                   |                                                  |                                                                                                |                                                                                         |               |
|--------------|-------------------------------|-----------------------------------------------------------------------------|-------------------------------------------------------------------------|--------------------------------------------------------|-------------------------------------------------|---------------------------------------------------------------------------------------------------|--------------------------------------------------|------------------------------------------------------------------------------------------------|-----------------------------------------------------------------------------------------|---------------|
| НИ           | Номера                        | Наимено                                                                     | ование                                                                  | И                                                      | тип                                             | средства                                                                                          | поверки,                                         | основные                                                                                       | метрологические                                                                         |               |
| 2VL.BHI      | пунктов<br>методик<br>поверки | характер<br>и                                                               | оистики (                                                               | средо                                                  | ства                                            | поверки.                                                                                          |                                                  |                                                                                                |                                                                                         |               |
| D3AM. N      | 5.2<br>5.3                    | Компле<br>диапазов                                                          | кс измер<br>н формиј                                                    | оител<br>ровал                                         | ьныі<br>ния/и                                   | й ВЕКТОР-І<br>ізмерений к                                                                         | ИКИ-2016 (<br>оличества и                        | рег. № 65643<br>информации                                                                     | 3-16):<br>– от 1 до 10 <sup>12</sup> байт;<br>ирования/измерени                         | ;<br>ий       |
| подп. и дата | 5.4                           | пределы<br>количест<br>диапазон<br>пределы<br>сеансов<br>максима<br>пределы | допус<br>гва инфо<br>н измере<br>допус<br>связи ±0<br>льная из<br>допус | каем<br>рман<br>ний<br>каем<br>,1 с;<br>кмеря<br>скаем | ои<br>ции –<br>длит<br>ой<br>немая<br>юй<br>ных | аосолютной<br>- 0 байт;<br>ельности се<br>абсолютной<br>н скорость п<br>относители<br>+10/Т гле Т | ансов связи<br>погрешн<br>риема/пере<br>ной погр | <ul> <li>а – от 1 до 86</li> <li>ости измер</li> <li>дачи информ</li> <li>ешности и</li> </ul> | ирования/измерени<br>5400 с;<br>мации – 10 Гбайт/с;<br>измерения скорос<br>сеанса связи | ги<br>,<br>ти |
| 0,11,1       |                               | присмал                                                                     | передачи                                                                | і дап                                                  | IIDIA                                           | ±10/1,140 1                                                                                       | продоля                                          | untenbuloerb                                                                                   |                                                                                         |               |
| B.JVU III    |                               |                                                                             |                                                                         |                                                        | -                                               | Системы кон                                                                                       | троля, монит<br>«Систе                           | оринга и упра<br>мы КМУТ»                                                                      | вления трафиком                                                                         | Ли            |
| ИН           | Изм Лист                      | No TOKYM                                                                    | Полл                                                                    | Лата                                                   | -                                               |                                                                                                   | Метод                                            | ика поверки                                                                                    |                                                                                         | 3             |

5.5 Стандарт частоты и времени рубидиевый Ч1-1020 (рег. № 60520-15): Диапазон измерения разности шкал времени встроенным измерителем временных интервалов (ИВИ) - от 10 нс до 0,999 с; Пределы допускаемой погрешности определения расхождения шкалы времени контролируемого прибора и шкалы времени UTC(SU) встроенным ИВИ в режиме непрерывной синхронизации по сигналам ГНСС ГЛОНАСС и GPS  $\pm 1$  мкс. Вспомогательное оборудование: Устройство синхронизации частоты и времени Метроном 300: Амплитуда выходного сигнала 1PPS не менее 2,0 В

#### 2 Требования к квалификации поверителей

2.1 К проведению поверки допускаются лица, аттестованные в качестве поверителей радиоэлектронных средств, имеющие опыт работы и изучившие эксплуатационную документацию Систем КМУТ и средств поверки.

#### 3 Требования безопасности

3.1 Корпуса средств поверки должны быть заземлены.

Рабочее место должно иметь соответствующее освещение. 3.2

3.3 При включенном питании запрещается монтаж и демонтаж участвующего в поверке средства измерения (далее - СИ), подключение и отключение соединительных кабелей.

#### 4 Условия поверки

дата И

Подп.

Инв. № дубл.

Взам. инв. №

дата И Подп.

4.1 При проведении поверки должны соблюдаться следующие условия: Значение Параметр

| Температура окружающего воздуха, °С          | от +10 до +35   |
|----------------------------------------------|-----------------|
| Относительная влажность воздуха при 25 °C, % | до 80           |
| Атмосферное давление, кПа                    | от 84 до 106,7  |
| (мм рт.ст.)                                  | (от 630 до 800) |

| е подл. |     |      |          | -     |      | Системы контроля, мониторинга и управления трафиком | Пист     |
|---------|-----|------|----------|-------|------|-----------------------------------------------------|----------|
| Инв.Л   | Изм | Лист | № докум. | Подп. | Дата | «Системы КМУТ»<br>Методика поверки                  | 4        |
|         |     |      |          |       |      | Копировал. Ф                                        | ормат А4 |

#### 5 Проведение поверки

#### 5.1 Подготовка к проведению измерений погрешности количества

### информации, длительности сеансов связи, скорости передаваемой информации

5.1.1 В соответствии с РЭ Системы КМУТ назначить (настроить) каждому зонду периферийного узла Системы КМУТ (далее – зонд КМУТ) IP-адреса для взаимодействия с комплексом измерительным ВЕКТОР-ИКИ-2016 (далее - ВЕКТОР-ИКИ-2016) и сервером центрального узла Системы КМУТ (далее – сервер).

5.1.2 Для корректной работы установить точное системное время часов на сервере центрального узла Системы КМУТ и на зондах КМУТ в соответствии с РЭ.

5.1.3 Сервер файлов эталонных объемов (СФЭО) из состава ВЕКТОР-ИКИ-2016 подключить к сети гарантированного электропитания.

5.1.4 Запустить программу ВЕКТОР-ИКИ-2016. Включить СФЭО. Соединить порт Ethernet СФЭО с портом Ethernet ВЕКТОР-ИКИ-2016 с помощью прилагаемого UTP-CAT5 кабеля.

5.1.5 В соответствии с предоставленными данными произвести настройку параметров IP-протокола СФЭО:

- нажать кнопку "Настройки";
- выбрать пункт "Сервер эталонных файлов";
- в появившемся окне (рисунок 1) заполнить настройки параметров IP-протокола СФЭО.

|    |                                            |                                                                    | Внешний адрес (                                                              | epsepa                                                                   |                                                              |
|----|--------------------------------------------|--------------------------------------------------------------------|------------------------------------------------------------------------------|--------------------------------------------------------------------------|--------------------------------------------------------------|
|    |                                            | ойки                                                               | Задействовать вне<br>Вкл.                                                    | шний адрес для обра                                                      | щения к серверу                                              |
|    |                                            |                                                                    | IP-адрес (либо дом                                                           | енное имя) для связи (                                                   | с сервером                                                   |
|    | Хранилище                                  |                                                                    | storage.trxline.ru                                                           | 1                                                                        |                                                              |
|    | Точное время                               |                                                                    | Параметры IP-п                                                               |                                                                          |                                                              |
|    | Сервер эталонн                             | ных файлов                                                         | Задайте параметры                                                            | і IP, которые сервер бул<br>Неиспользуемые поля                          | дет использовать<br>оставьте пустыми                         |
|    |                                            |                                                                    | 1Р-адрес                                                                     | Маска подсети                                                            | Шлюз                                                         |
|    | Протокол испы                              | таний                                                              | 10.70.0.1                                                                    | 255.255.255.0                                                            | 10.70.0.254                                                  |
|    | Дополнительно                              |                                                                    | DNS-cepbep Nº1                                                               | DNS-cepsep №2                                                            | · · · · · · · · · · · · · · · · · · ·                        |
|    |                                            |                                                                    | 10.70.0.251                                                                  | 10.70.0.252                                                              |                                                              |
|    |                                            |                                                                    | Активный режим<br>Выкл.                                                      | FTP на стороне серве;                                                    | oa (RFC 959)                                                 |
|    |                                            |                                                                    | Рисунок                                                                      | 1                                                                        |                                                              |
|    | - у<br>нему ВЕКТО<br>от параметро<br>- наж | становить внеи<br>Р-ИКИ-2016 в<br>в доступа ВЕК<br>сать кнопку "Вн | шний IP-адрес ил<br>случае, если парам<br>ТОР-ИКИ-2016 к<br>ыполнить настрой | и доменное имя<br>метры IP-протоко<br>СФЭО при прове,<br>ку сервера".    | СФЭО для доступа к<br>ла СФЭО отличаются<br>дении измерений; |
| BI | 5.1.6 Выпо<br>ЕКТОР-ИКИ-2016               | олнить настро<br>с национально                                     | ой шкалой време                                                              | изацию шкалы<br>ни РФ UTC (SU)                                           | . Для синхронизации                                          |
| BI | 5.1.6 Выпо<br>ЕКТОР-ИКИ-2016               | олнить настро                                                      | ой шкалой време                                                              | ни РФ UTC (SU)                                                           | равления трафиком                                            |
| BI | 5.1.6 Выпо<br>ЕКТОР-ИКИ-2016               | олнить настро                                                      | ой шкалой време<br>Системы контро                                            | изацию шкалы<br>ни РФ UTC (SU)<br>ля, мониторинга и уг<br>«Системы КМУТ) | о. Для синхронизации<br>правления трафиком                   |

Инв.№ подл. Подп. и дата Взам. инв.№ Инв.№ дубл. Подп. и дата

системной шкалы времени часов по Государственной шкале времени РФ UTC(SU) использовать приёмник сигналов ГЛОНАСС/GPS, встроенный в ВЕКТОР-ИКИ-2016. Для чего:

| <ul> <li>выбрать пункт "Точи</li> </ul> | ное время"                                | из списка "Нас                | стройки";         |          |
|-----------------------------------------|-------------------------------------------|-------------------------------|-------------------|----------|
| - в появившемся                         | окне                                      | включить                      | "Приёмник         | сигналов |
| ГЛОНАСС/GPS"(рисунок 2).                |                                           |                               |                   |          |
| Настройки                               | <mark>Источник</mark><br>Приемник<br>Вкл. | и точного вре<br>сигналов ГЛО | емени<br>HACC/GPS |          |
| Хранилище                               | Серверы т<br>Выкл.                        | очного времен                 | ни (NTP)          |          |
| Точное время                            | NTP-серве                                 | p №1                          |                   |          |
|                                         | ntp1.vniif                                | tri.ru                        |                   |          |
| Сервер эталонных фаилов                 | NTP-серве                                 | p №2                          |                   |          |
| Протокол испытаний                      | ntp2.vnii                                 | ftri.ru                       |                   |          |
| DORODINITORI UD                         | NTP-серве                                 | p №3                          |                   |          |
| дополнительно                           | ntp3.vnii                                 | ftri.ru                       |                   |          |
|                                         | Ретрансл                                  | яция точного                  | времени           |          |
|                                         | Задейство                                 | вать встроенны                | ый NTP-сервер     |          |
|                                         | Выкл.                                     |                               |                   |          |
|                                         | Сетевой ад                                | даптер для рабо               | ты с протоколом   | NTP      |
|                                         | Определя                                  | ть автоматичес                | ски               | ~        |
|                                         |                                           | Настройки соеди               | нения             |          |
|                                         | Post of the Party of the                  |                               |                   |          |

### Рисунок 2

5.1.7 Отключить СФЭО от порта Ethernet ВЕКТОР-ИКИ-2016.

дата и

Подп.

Инв. № дубл.

Взам. инв. №

ата

5.1.8 Собрать схему поверки в соответствии с рисунком 3. При первичной поверке произвести прямое подключение сервера центрального узла, зондов КМУТ и СФЭО к ВЕКТОР-ИКИ-2016. Соединения элементов Системы КМУТ произвести, используя РЭ ЦТСВ.466961.001-001 РЭ.

| Инг     | Изм | Лист | № докум. | Подп. | Дата | Методика поверки                                    | 6    |
|---------|-----|------|----------|-------|------|-----------------------------------------------------|------|
| з.№ п   |     |      |          |       |      | Системы контроля, мониторинга и управления трафиком | Лист |
| одл.    |     |      |          |       |      |                                                     |      |
| Подп. и |     |      |          |       |      |                                                     |      |

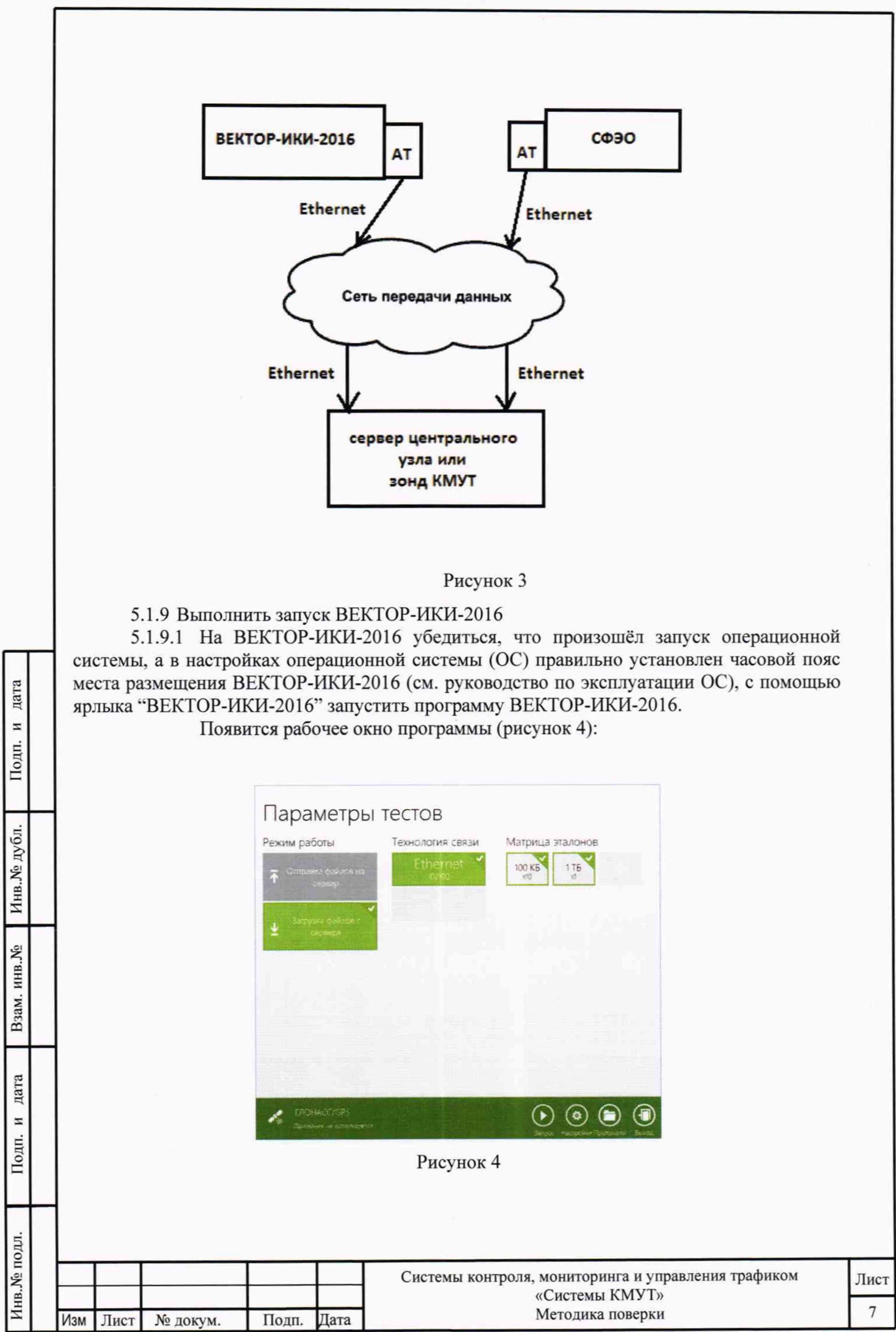

Копировал:

5.1.9.2 Убедиться, что приемник ГЛОНАСС/GPS включен. При включенном приемнике, в нижнем левом углу рабочего окна (рисунок 4), будет отображаться вращающаяся пиктограмма индикатора "Поиск спутников", а при наличии синхронизации системного времени "ВЕКТОР-ИКИ-2016-2016" с UTC(SU) постоянно отображается надпись "Время успешно синхронизировано".

При правильном размещении антенны приемника ГЛОНАСС/GPS и его исправности синхронизация системного времени "ВЕКТОР-ИКИ-2016" должна произойти не позднее 30 минут после включения питания ВЕКТОР-ИКИ-2016.

Если в течение указанного выше времени синхронизация не установится, и в правом верхнем углу рабочего окна (рисунок 4) будет отображаться надпись: "Поиск устройства ГЛОНАСС/GPS", необходимо выйти из программы ВЕКТОР-ИКИ-2016 и запустить её повторно. После третьей попытки - произвести перезагрузку ПК ВЕКТОР-ИКИ-2016 и выполнить действия, описанные выше.

Если перезагрузка ноутбука ВЕКТОР-ИКИ-2016 не приведет к требуемому результату, следует прекратить поверку и направить ВЕКТОР-ИКИ-2016 на диагностику в сервисную службу производителя.

5.1.10 Выполнить настройку ВЕКТОР-ИКИ-2016

5.1.10.1 Произвести настройку режима передачи файлов эталонных объемов. Для передачи файлов эталонных объемов на СФЭО в меню "Режим работы" выбрать режим "Загрузка файлов с сервера", для получения файлов эталонных объемов с сервера (рисунок 5).

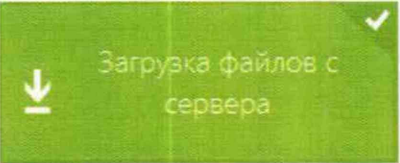

Рисунок 5

5.1.10.2 Произвести настройку расположения файлов эталонных объемов ВЕКТОР-ИКИ-2016:

нажать кнопку "Настройки";

дата

z

Подп.

Инв. № дубл.

Взам. инв. №

и. и дата

в появившемся окне нажать кнопку "Хранилище";

произвести выбор пути на файловой системе ПК ВЕКТОР-ИКИ-2016 для сохранения принимаемых файлов эталонных объемов путём нажатия кнопки "Выбор расположения" в разделе "Расположение загружаемых эталонных файлов" (рисунок 6);

произвести выбор пути расположения на файловой системе ПК ВЕКТОР-ИКИ-2016 файлов эталонных объемов путём нажатия кнопки "Выбор расположения" в разделе "Расположение отправляемых эталонных файлов" (рисунок 6).

| Под           |     |        |          |       |      |                                           |            |      |
|---------------|-----|--------|----------|-------|------|-------------------------------------------|------------|------|
| лдл.          |     |        |          |       |      |                                           |            |      |
| Л <u>е</u> по |     |        |          |       |      | Системы контроля, мониторинга и управлени | я трафиком | Лист |
| Инв           | Изи | и Лист | № докум. | Подп. | Дата | «системы кму г»<br>Методика поверки       |            | 8    |
|               | _   | -      |          |       |      | Копировал:                                | Формат А   | 4    |

|                                                                | RX-WEIGHTS                                                                                                    |                                                                                   |  |
|----------------------------------------------------------------|----------------------------------------------------------------------------------------------------|-----------------------------------------------------------------------------------|--|
| Хранилище                                                      | Свободно 1 ГБ из 171 ГБ                                                                                                    |                                                                                   |  |
|                                                                | Выбор расположения                                                                                                    | Удалить загруженные файлы                                                         |  |
| Сервер эталонных файлов<br>Протокол испытаний<br>Дополнительно | Сохранять загружаемые файлы в указанном расположении<br>Выкл.<br>Проверять наличие свободного места перед началом тестов<br>Вкл.<br>Всегда удалять загруженные файлы перед началом тестов<br>Выкл. |                                                                                   |  |
|                                                                | Расположение отпра                                                                                                    | вляемых эталонных файлов                                                          |  |
|                                                                | TX-WEIGHTS                                                                                                    |                                                                                   |  |
|                                                                | Имеются файлы эталонны<br>20 МБ, 50 МБ, 100 МБ, 200                                                                                                    | ах объемов 1 Б, 512 КБ, 1 МБ, 5 МБ, 10 МБ,<br>1 МБ, 500 МБ, 1 ГБ, 2 ГБ (всего 12) |  |

Рисунок 6

5.1.10.3 Произвести настройку расположения файла протокола измерений ВЕКТОР-ИКИ-2016:

нажать кнопку "Протокол испытаний";

дата

Подп. и

Инв.№ дубл.

Взам. инв. №

и дата

Подп.

произвести выбор пути на файловой системе ПК ВЕКТОР-ИКИ-2016 для сохранения протокола измерений путём нажатия кнопки "Выбор расположения";

файл протокола измерений будет сохранён по указанному пути в формате "xlsx" (рисунок 7).

|                        | reports              |
|------------------------|----------------------|
| анилище                | Выбор расположения   |
| рчное время            | Дополнительные опции |
| ервер эталонных файлов |                      |
| Іротокол испытаний     |                      |
| ополнительно           |                      |

Рисунок 7

5.1.10.4 Перейти в главное окно программы путём нажатия пиктограммы

В главном окне программы в столбце «Технология связи» (рисунок 8) войти в меню настройки "Свойства профиля" для выбора и настройки параметров физического интерфейса для проведения измерений (рисунок 9).

| ппо   |      |       |           |       |      |                                                     |      |
|-------|------|-------|-----------|-------|------|-----------------------------------------------------|------|
| . № п |      |       |           |       |      | Системы контроля, мониторинга и управления трафиком | Лист |
| Инв   | Изм  | Пист  | No TORYM  | Поля  | Пата | «Системы КМУТ»<br>Методика поверки                  | 9    |
|       | PISM | JINCI | ле докум. | подп. | Hala |                                                     |      |

|                         | Параметры тестов<br>Режим работы<br>Фласевски файлов на<br>сооквор<br>Затууха файлов :<br>Сооквер                                                                                                    |      |
|-------------------------|----------------------------------------------------------------------------------------------------|------|
|                         | Рисунок 8                                                                                                    |      |
|                         | Свойства профиля<br>Технология связи<br>Еthemet 10/100<br>Себерой адаптер<br>Стандартный адаптер Юдре<br>Выбор сти<br>Допожинтерьные опций                                                                                                    |      |
| Подп. и дата            | Удалить профиль         Установить матрицу зналонов         Очистить матрицу эталонов           Рисунок 9         В меню "Технология связи" выбрать нужный тип физического интерфейса Ethernet для подключения к Системе КМУТ при проведении изменений (рисунок 10). |      |
| Взам. инв.№ Инв.№ дубл. | € Свойства профиля<br>Технология связи<br>Еthernet 10/100<br>2G GPRS/EDGE<br>3G<br>Ethernet 1000<br>ADSL<br>WiMax<br>Wi-Fi<br>Dialup<br>LTE                                                                                                    |      |
| Подп. и дата            | Рисунок 10<br>В выпадающем меню "Сетевой адаптер" выбрать из имеющегося списка сетевое<br>устройство, зарегистрированное в системе ПК ВЕКТОР-ИКИ-2016 в качестве абонентского<br>терминала и используемое при выбранном типе физического подключения (рисунок 11).   |      |
| е подл.                 | Системы контроля, мониторинга и управления трафиком                                                                                                    | Пист |
| Инв.Л                   | Изм Лист № докум. Подп. Дата «Системы КМУТ»                                                                                                    | 10   |

Копировал:

| • Свойств                                                                   |                                                                                                   |  |
|-----------------------------------------------------------------------------|---------------------------------------------------------------------------------------------------|--|
| Texhonori<br>Ethernet 10/                                                   | UR CER3U<br>1900                                                                                  |  |
| Селендарны<br>Стандарны<br>Спределать<br>Стандарна<br>Стандарна<br>Запедани | allingp<br>di asantep 10gbe :<br>aerowatrwaccu<br>di astarres 10gbe<br>668 ortu<br>Fetawe uttavit |  |
| Vanet                                                                       | s modurs. Virsionaris Ustructu iranium. Ok                                                        |  |

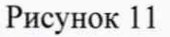

5.1.10.5 Нажать кнопку "Свойства адаптера" и далее произвести настройку IP-протокола:

| Свойства сете          | вого адаптера            |                       |  |
|------------------------|--------------------------|-----------------------|--|
|                        |                          | and the second second |  |
| Параметры (Р-про       | 104078                   |                       |  |
| Использовать серен     | ю DHCP                   |                       |  |
| выха                   |                          |                       |  |
| P-appec                | Маска подсети            | Шлюз                  |  |
|                        |                          |                       |  |
|                        |                          |                       |  |
| Сценарий автонах       | тронки                   |                       |  |
| Задействовать сцен     | арий автонастройки       |                       |  |
| D:\scripts             |                          |                       |  |
| Обнаружены файлы о     | Gerapia (1 sint)         |                       |  |
| Выбор рж               | положения                |                       |  |
| NAME OF TAXABLE PARTY. | CONTRACTOR OF THE OWNER. |                       |  |

Рисунок 12

и дата

Подп.

Инв.№ дубл.

Взам. инв. №

дата

И

Подп.

5.1.11 Для проведения первичной поверки нужно перевести переключатели "Использовать сервер DHCP" и "Задействовать сценарий автонастройки" в положение "Откл.", далее - заполнить поля "IP-адрес", "Маска подсети" и "Шлюз" в соответствии со схемой.

5.1.12 В соответствии с РЭ ВЕКТОР-ИКИ-2016 установить режим генерирования потока с файлами эталонных объёмов. В Системе КМУТ в соответствии с РЭ выбрать перечень исполняемых функций, контролируемых параметров, режимов измерений, просмотра и регистрации результатов измерений, формирования соответствующих отчетов.

## 5.2 Определение абсолютной погрешности измерений количества информации при передаче данных

5.2.1 Абонентский терминал (АТ) из состава комплекса измерительного ВЕКТОР-ИКИ-2016 требуется подключить к одному сетевому порту зонда КМУТ или сервера центрального узла Системы КМУТ, сервер файлов эталонных объемов комплекса измерительного ВЕКТОР-ИКИ-2016 к другому порту зонда КМУТ или сервера центрального узла.

| пдоі.  |     |      |          |       |      |                                                     |      |
|--------|-----|------|----------|-------|------|-----------------------------------------------------|------|
| B.Nº I |     |      |          |       |      | Системы контроля, мониторинга и управления трафиком | Лист |
| Ин     | Изм | Лист | № докум. | Подп. | Дата | Методика поверки                                    | 11   |

5.2.2 Обеспечить передачу по организованной сети связи файлов эталонных объемов от СФЭО на сервер центрального узла или выбранный зонд периферийного узла в соответствии с матрицей объемов. Матрица объемов для проведения первичной поверки приведена в таблице 3, для периодической поверки - в таблице 4.

| Название файла<br>эталонных<br>объемов | Объем файла, Байт | Количество |
|----------------------------------------|-------------------|------------|
| 512 кБ                                 | 524288            | 2          |
| 1 MB                                   | 1048576           | 2          |
| 5 MB                                   | 5242880           | 2          |
| 10 МБ                                  | 10485760          | 2          |
| 20 МБ                                  | 20971520          | 2          |
| 50 MB                                  | 52428800          | 2          |
| 100 МБ                                 | 104857600         | 2          |
| 200 МБ                                 | 209715200         | 2          |
| 500 МБ                                 | 524288000         | 2          |
| 1 ГБ                                   | 1073741824        | 2          |
| 2 ГБ                                   | 2147483648        | 2          |
| 5 ГБ                                   | 5368709120        | 2          |
| 10 ГБ                                  | 10737418240       | 2          |
| 20 ГБ                                  | 21474836480       | 2          |
| 100 ГБ                                 | 107374182400      | 1          |

Таблица 3 Матрица объемов для первичной поверки

Таблица 4. Матрица объемов для периодической поверки

дата

И

Подп.

Инв.№ дубл.

Взам. инв.№

дата И

Подп.

| Название файла<br>эталонных объемов | Объем файла,<br>Байт | Число передач |
|-------------------------------------|----------------------|---------------|
| 200 МБ                              | 209 715 200          | 10            |
| 1 ГБ                                | 1 073 741 824        | 1             |

5.2.3 Выбор файлов соответствующих объёмов и количество передач каждого из них при проведении измерений осуществляется в окне «Матрица эталонов» в соответствии с РЭ на ВЕКТОР-ИКИ. В главном окне программы нажать пиктограмму "Запуск" для начала проведения измерений. По завершении тестов файл протокола измерений будет сохранён на жёстком диске ПК в заданном месте размещения. Вид протокола измерений в формате "xlsx" показан на рисунке 13.

| лдл. |       |       |           |       |      |                                                     |      |
|------|-------|-------|-----------|-------|------|-----------------------------------------------------|------|
| № по |       |       |           |       |      | Системы контроля, мониторинга и управления трафиком | Лист |
| Инв  | Изм   | Пист  | No JOKVM  | Полп  | Лата | «системы КМУТ»<br>Методика поверки                  | 12   |
|      | VISIM | JINCI | ла докум. | подн. | Lana | Истипоралі Формат А                                 | 4    |

|          |                                   | Данные              | по соединению       | FTP-DATA            | Время               | Время                                     |                                              | Пиковая                                           |                                             |  |
|----------|-----------------------------------|---------------------|---------------------|---------------------|---------------------|-------------------------------------------|----------------------------------------------|---------------------------------------------------|---------------------------------------------|--|
| ID зонда | Объем<br>переданной<br>информации | IР-адрес<br>клиента | ТСР-порт<br>клиента | IР-адрес<br>сервера | ТСР-порт<br>сервера | начала<br>передачи<br>эталонного<br>файла | окончания<br>передачи<br>эталонного<br>файла | Продолжительность<br>передачи эталонного<br>файла | скорость<br>передачи<br>пакетов<br>Ethernet |  |
|          | Байт                              | a.b.c.d             |                     | a.b.c.d             |                     | 44:MM:CC,00                               | 44:MM:CC,00                                  | cccc,00                                           | Мбит/с                                      |  |
| 12345670 | 102400                            | 10.0.0.1            | 30002               | 10.0.0.254          | 20                  | 10:42:00,10                               | 10:42:09,10                                  | 9,00                                              | 2,26                                        |  |
| 12345670 | 102400                            | 10.0.0.1            | 30004               | 10.0.0.254          | 20                  | 10:42:10,10                               | 10:42:19,10                                  | 9,00                                              | 2,26                                        |  |
| 12345670 | 102400                            | 10.0.0.1            | 30006               | 10.0.0.254          | 20                  | 10:42:20,10                               | 10:42:29,10                                  | 9,00                                              | 2,26                                        |  |
| 12345670 | 102400                            | 10.0.0.1            | 30008               | 10.0.0.254          | 20                  | 10:42:30,10                               | 10:42:39,10                                  | 9,00                                              | 2,26                                        |  |
| 12345670 | 102400                            | 10.0.0.1            | 30010               | 10.0.0.254          | 20                  | 10:42:40,10                               | 10:42:49,10                                  | 9,00                                              | 2,26                                        |  |
| 12345670 | 102400                            | 10.0.0.1            | 30012               | 10.0.0.254          | 20                  | 10:42:50,10                               | 10:42:59,10                                  | 9,00                                              | 2,26                                        |  |
| 12345670 | 102400                            | 10.0.0.1            | 30014               | 10.0.0.254          | 20                  | 10:43:00,10                               | 10:43:09,10                                  | 9,00                                              | 2,26                                        |  |
| 12345670 | 102400                            | 10.0.0.1            | 30016               | 10.0.0.254          | 20                  | 10:43:10,10                               | 10:43:19,10                                  | 9,00                                              | 2,26                                        |  |
| 12345670 | 102400                            | 10.0.0.1            | 30018               | 10.0.0.254          | 20                  | 10:43:20,10                               | 10:43:29,10                                  | 9,00                                              | 2,26                                        |  |
| 12345670 | 102400                            | 10.0.0.1            | 30020               | 10.0.0.254          | 20                  | 10:43:30,10                               | 10:43:39,10                                  | 9,00                                              | 2,26                                        |  |
| 12345670 | 102400                            | 10.0.0.1            | 30022               | 10.0.0.254          | 20                  | 10:43:40,10                               | 10:43:49,10                                  | 9,00                                              | 2,26                                        |  |
| 12345670 | 1,09951E+12                       | 10.0.0.1            | 30024               | 10.0.0.254          | 20                  | 10:43:50,10                               | 12:00:00,10                                  | 216970,00                                         | 2,26                                        |  |

Рисунок 13

5.2.4 Получить от сервера центрального узла или выбранного зонда периферийного узла протоколы измерений. Вычислить разности объёмов информации, сформированных и переданных ВЕКТОР-ИКИ-2016 и измеренных Системой КМУТ для каждого объёма информации. Вычисленные разности являются абсолютной погрешностью измерений количества (объёмов) информации Системы КМУТ.

5.2.5 Результаты испытаний считать положительными, если в диапазоне измерений от 0,01 до 10<sup>5</sup> Мбайт значения абсолютной погрешности измерений количества информации составят:

менее 5 байт при передаче эталонного файла объемом менее или равно 10 Мбайт;

менее 1·10<sup>-4</sup> К байт при передаче эталонного файла объемом более 10 Мбайт, где К – объем эталонного файла.

5.2.6 Повторить п. 5.2.2- 5.2.5 для всех применяемых в Системе КМУТ зондов периферийного узла.

дата

и

Подп.

Инв. № дубл.

Взам. инв. №

цп. и дата

5.2.7 Результаты испытаний считать положительными, если для всех зондов периферийного узла Системы КМУТ выполняются условия п. 5.2.6.

# 5.3 Определение абсолютной погрешности измерений длительности сеансов связи

5.3.1 При выполнении операций по п. 5.2 производить измерения длительности сеансов связи, зарегистрированных ВЕКТОР-ИКИ-2016 и выбранными элементами Системы КМУТ.

5.3.2 Вычислить разности длительностей сеансов связи, зарегистрированные ВЕКТОР-ИКИ-2016 при формировании и передаче данных и измеренные Системой КМУТ для каждого объёма информации. Вычисленные разности являются абсолютной погрешностью измерений длительностей сеансов связи Системы КМУТ.

5.3.3 Результаты испытаний считать положительными, если полученные значения абсолютной погрешности в сеансах связи между показаниями ВЕКТОРА-ИКИ-2016 и выбранными элементами Системы КМУТ в диапазоне измерений от 1 до 84000 с находятся в пределах ±0,2 с.

| 0]]   |   |     |      |          |       |      |                                                     |      |
|-------|---|-----|------|----------|-------|------|-----------------------------------------------------|------|
| подл. |   |     |      |          |       |      |                                                     |      |
| .Ne   | ┟ |     |      |          |       |      | Системы контроля, мониторинга и управления трафиком | Лист |
| Инв   | V | Лзм | Лист | № докум. | Подп. | Дата | Методика поверки                                    | 13   |

## 5.4 Определение относительной погрешности измерений скорости передаваемой информации

5.4.1 При выполнении операций по п. 5.2 производить измерения скорости передаваемой информации, зарегистрированных ВЕКТОР-ИКИ-2016 и сервером центрального узла или выбранными зондами периферийного узла Системы КМУТ.

5.4.2 Результаты испытаний считать положительными, если полученные значения относительной погрешности скорости передаваемой информации в сеансах связи между показаниями ВЕКТОР-ИКИ-2016 и сервера центрального узла или выбранных зондов периферийного узла Системы КМУТ в диапазоне измерений от 0,1 до 10 000 Мбит/с находятся в пределах ± 2 %.

## 5.5 Определение разности (расхождения) системной шкалы времени относительно UTC (SU)

5.5.1 Произвести подготовку и подключение Системы КМУТ в соответствии с Руководством по эксплуатации ЦТСВ.466961.001-001 РЭ.

5.5.2 Собрать схему испытаний в соответствии с рисунком 2.

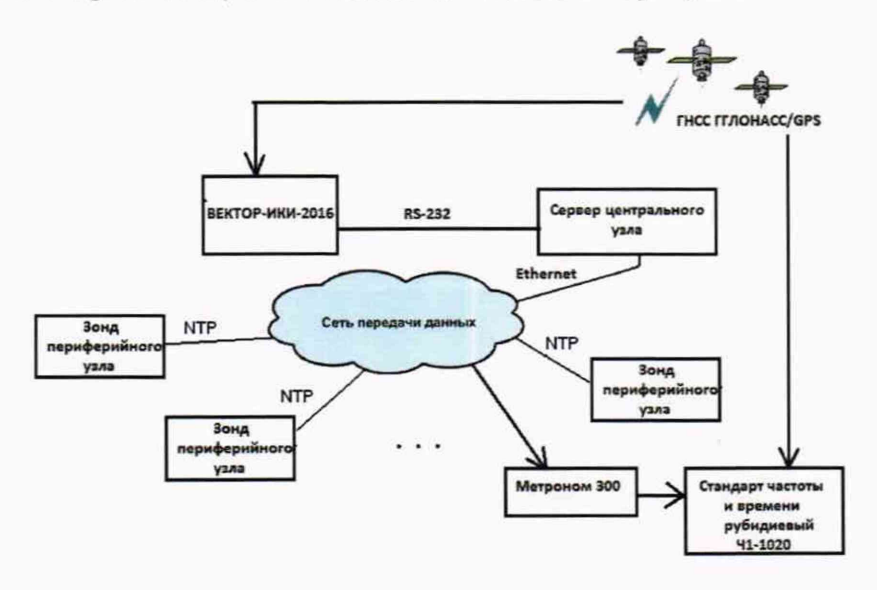

дата

И

Подп.

Инв. № дубл.

Взам. инв. №

дата

И

Подп.

Инв. № подл.

Рисунок 2. Схема испытаний для определения разности (расхождения) системной шкалы времени относительно UTC (SU)

5.5.3 Подключение и работа с оборудованием стандарт частоты и времени рубидиевый Ч1-1020 и устройство синхронизации частоты и времени Метроном 300 осуществляется в соответствии с их Руководствами по эксплуатации.

5.5.4 Вход 1PPS стандарта частоты и времени рубидиевого Ч1-1020 соединить с выходом 1PPS устройства синхронизации частоты и времени Метроном 300.

Метроном 300 по протоколу NTP присоединяется к Системе КМУТ.

5.5.5 Настроить синхронизацию Стандарта частоты и времени рубидиевого Ч1-1020 с национальной шкалой времени UTC (SU) с помощью приемника сигналов ГНСС ГЛОНАСС/GPS, входящего в его состав.

5.5.6 Использовать стандарт частоты и времени рубидиевый Ч1-1020 в режиме измерения разности шкал времени встроенным измерителем временных интервалов.

|   |     |      |          |       |      | Системы контроля, мониторинга и управления трафиком | Лист |
|---|-----|------|----------|-------|------|-----------------------------------------------------|------|
| И | 1зм | Лист | № докум. | Подп. | Дата | «Системы КМУТ»<br>Методика поверки                  | 14   |

Копировал:

Формат А4

5.5.7 Полученный временной интервал является разностью системной шкалы времени Системы КМУТ, полученной по входу 1PPS, и национальной шкалы времени UTC (SU), с которой синхронизирован Ч1-1020.

Это значение временного интервала и является разностью (расхождением) системной шкалы времени Системы КМУТ относительно UTC (SU).

5.5.8 Результат испытаний считать положительным, если полученное значение разности (расхождения) системной шкалы времени относительно UTC (SU) не превышает  $\pm 0.3$  с.

#### 6. Обработка результатов измерений

дата

Подп. и

Инв. № дубл.

Взам. инв. №

дата

И

Подп.

6.1 Обработка результатов измерений по п. 1 Таблицы 1 производится с целью определения метрологических характеристик Системы КМУТ и осуществляется путем сравнения протоколов измерений, сформированных ВЕКТОР-ИКИ-2016 с протоколами измерений, полученными от центрального сервера Системы КМУТ.

6.2 Протоколы измерений ВЕКТОР-ИКИ-2016 переписываются на ПК. Протоколы измерений зондов или сервера Системы КМУТ переписываются на USB-носитель администратором Системы КМУТ и далее переносятся на ПК.

6.3 Далее, с помощью Excel-совместимого табличного редактора, на ПК производится сравнение (сличение) протоколов измерений, сформированных ВЕКТОР-ИКИ-2016 и протоколов измерений, полученных от центрального сервера Системы КМУТ.

6.4 Метрологические характеристики считаются успешно подтвержденными в случае, если по каждой строке протокола измерений ВЕКТОР-ИКИ-2016 была найдена соответствующая (см. выше) строка из протокола измерений центрального сервера или зонда Системы КМУТ и разность значений соответствует установленным требованиям:

 Результаты поверки измерений количества (объёмов) информации считать положительными, если абсолютные погрешности измерений количества (объёмов) информации каждого из зондов КМУТ или сервера центрального узла для каждого объёма информации находятся:

в пределах ± 5 Байт, при передаче количества информации менее 10 Мбайт,

в пределах ± 1· 10<sup>-4</sup> К, при передаче количества информации более 10 Мбайт, где К – количество переданной информации (данных) в байтах.

 Результаты поверки измерений длительностей сеансов считать положительными, если абсолютные погрешности измерений длительностей сеансов для каждого зонда КМУТ или сервера центрального узла для каждого объёма информации находятся в пределах ± 0,2 с.

 Результаты поверки измерений скорости передачи данных считать положительными, если относительные погрешности измерений скорости передаваемой информации сеансов для каждого зонда КМУТ или сервера центрального узла для каждого объёма информации находятся в пределах ± 2 %.

6.5 Обработка результатов измерений по п. 2 Таблицы 1 производится с целью определения метрологических характеристик Системы КМУТ и осуществляется путем сравнения результата, считанного с экрана стандарта частоты и времени рубидиевого Ч1-1020 и сопоставления с установленными требованиями. Результаты поверки разности (расхождения) системной шкалы времени Системы КМУТ относительно национальной UTC (SU) считать положительными, если для каждого сеанса связи время расхождения находится в пределах ±0,3с.

6.6 Метрологические характеристики Системы КМУТ считаются успешно подтвержденными в случае, если все характеристики для всех поверяемых зондов КМУТ и сервера центрального узла Системы КМУТ соответствуют нормам, установленным в описании типа на Систему КМУТ.

| .цдо |     |      |          |       |      |                                                     |      |
|------|-----|------|----------|-------|------|-----------------------------------------------------|------|
| .№ п |     |      |          |       |      | Системы контроля, мониторинга и управления трафиком | Лист |
| Инв  | Изм | Лист | № докум. | Подп. | Дата | «Системы КМУТ»<br>Методика поверки                  | 15   |

Копировал:

#### 7 Проверка соответствия программного обеспечения

7.1 Цель и содержание проверки.

При подтверждении соответствия программного обеспечения (далее – ПО) руководствоваться МИ 3286-2010, Р50.2.077-2011 с учетом МИ 2955-2010 и произвести проверку следующих заявленных данных ПО: идентификационное наименование ПО, номер версии ПО, цифровой идентификатор ПО (контрольная сумма), алгоритм вычисления цифрового идентификатора ПО.

7.2 Проверка соответствия идентификационных данных ПО.

Проверку проводить с помощью интерфейса командной строки в соответствии с РЭ. 7.3 Результаты проверки.

Результаты проверки считать положительными, если наименование ПО, идентификационное наименование ПО, номер версии ПО, цифровой идентификатор ПО (контрольная сумма) и результат вычисления контрольной суммы ПО соответствуют указанным в эксплуатационной документации.

#### 8 Оформление результатов поверки

8.1 Если Система КМУТ по результатам поверки признана пригодной к применению, то на нее выдается «Свидетельство о поверке» установленной формы.

8.2 Если Система КМУТ по результатам поверки признана непригодной к применению, то «Свидетельство о поверке» аннулируется, выписывается «Извещение о непригодности» установленной формы и эксплуатация Системы КМУТ запрещается.

Главный метролог ООО «КИА»

В.В. Супрунюк

| дата         |  |
|--------------|--|
| и.           |  |
| Подп         |  |
| Инв.№ дубл.  |  |
| Взам. инв. № |  |
| дата         |  |
| Т. И         |  |
| Подг         |  |
| нв.№ подл.   |  |

Т

|     |      |          |       |      | Системы контроля, мониторинга и управления трафиком | Лис |
|-----|------|----------|-------|------|-----------------------------------------------------|-----|
| Изм | Лист | № докум. | Подп. | Дата | Методика поверки                                    | 16  |